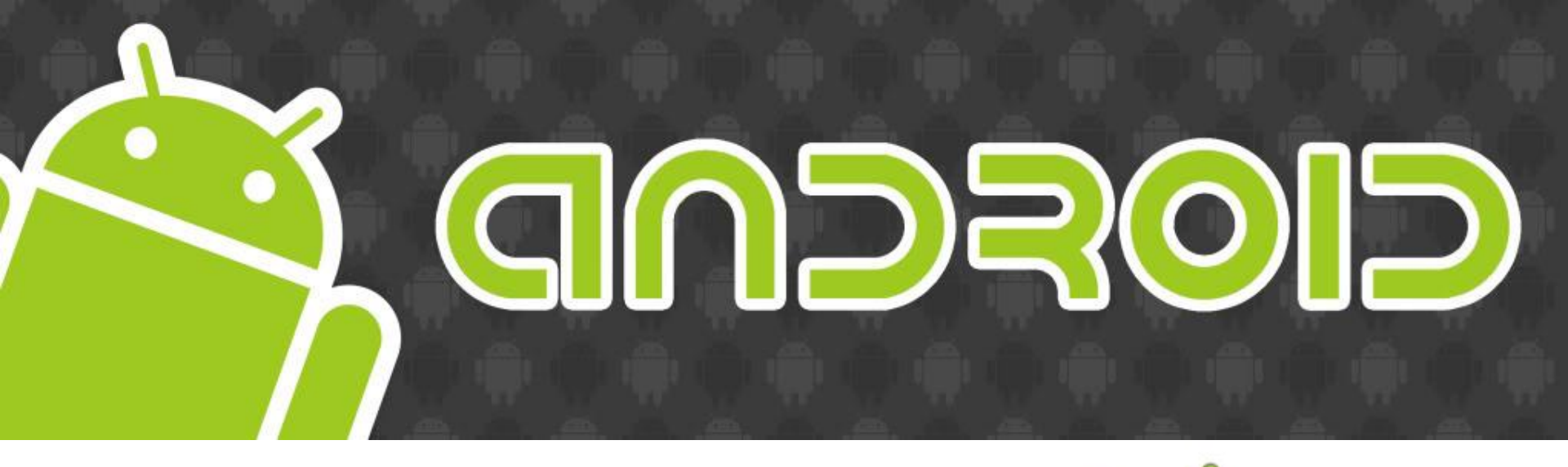

# **Phones and Tablets**

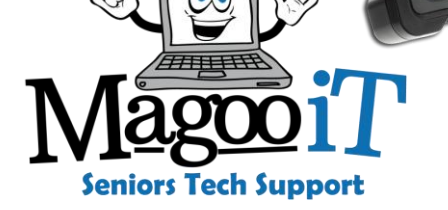

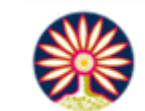

City of Bayswater

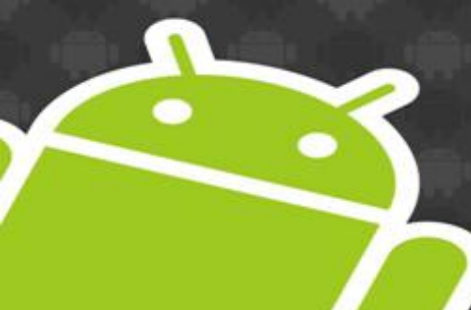

## What is Android?

 Android is an open-source operating system (OS) used in smart devices

#### **Developed by Google (2005)**

- Phones
- Tablets
- Smart TVs
- Watches
- Cars
- Cameras and much more...

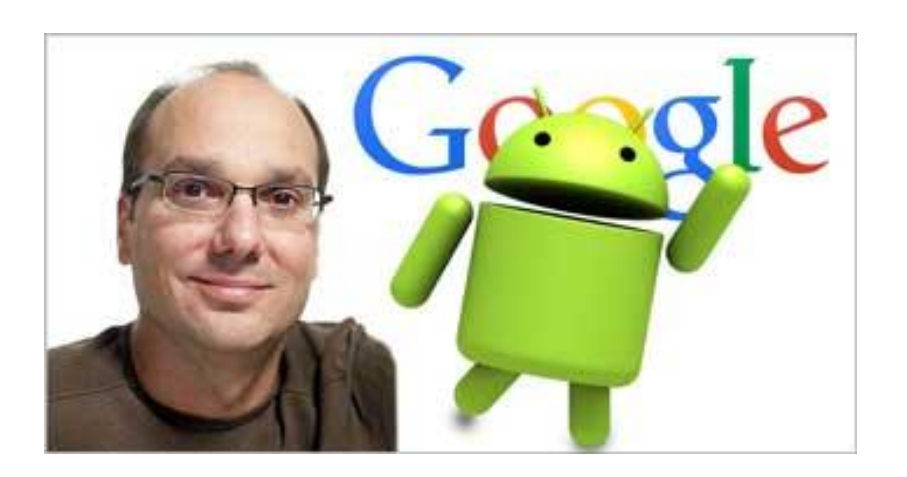

Originally conceived by Andy Rubin for use in digital cameras

# Why choose Android?

 Android is the most popular OS on any mobile platform, but why?

- Price
- Choice
- Upgradeability
- Customisability
- Features (more timely)
- USB data and charging
- Open Source (for the techies)

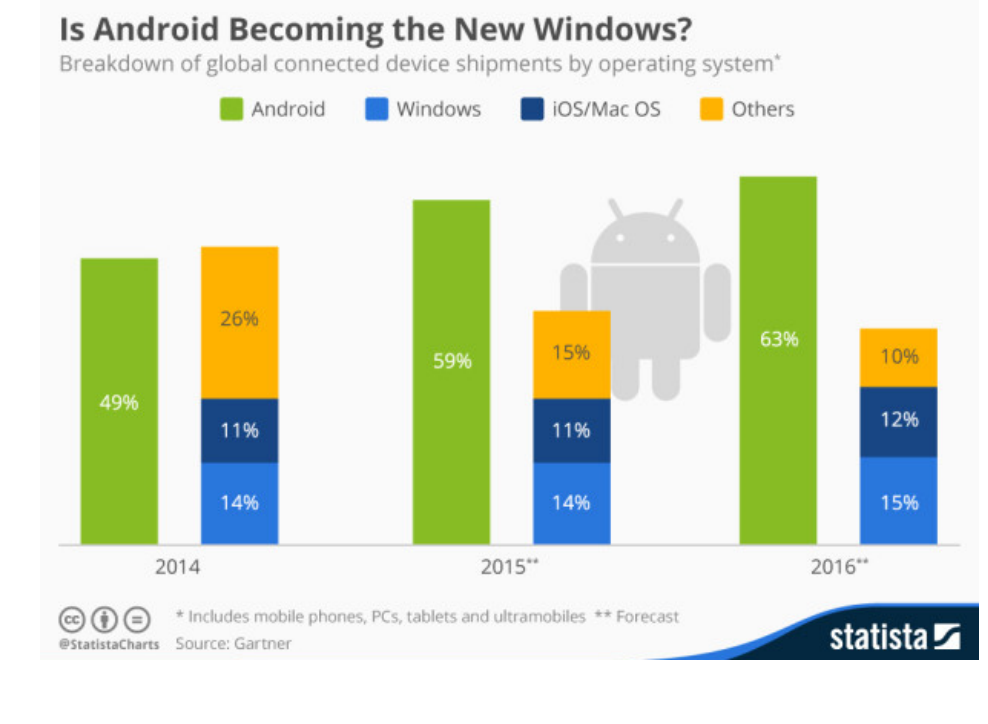

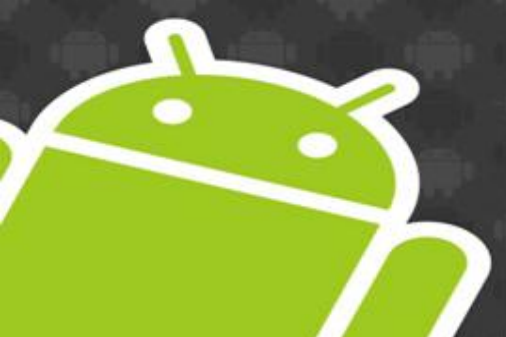

## Phones & Tablets

There are so many options it's ridiculous!

Talk to people and read some reviews...

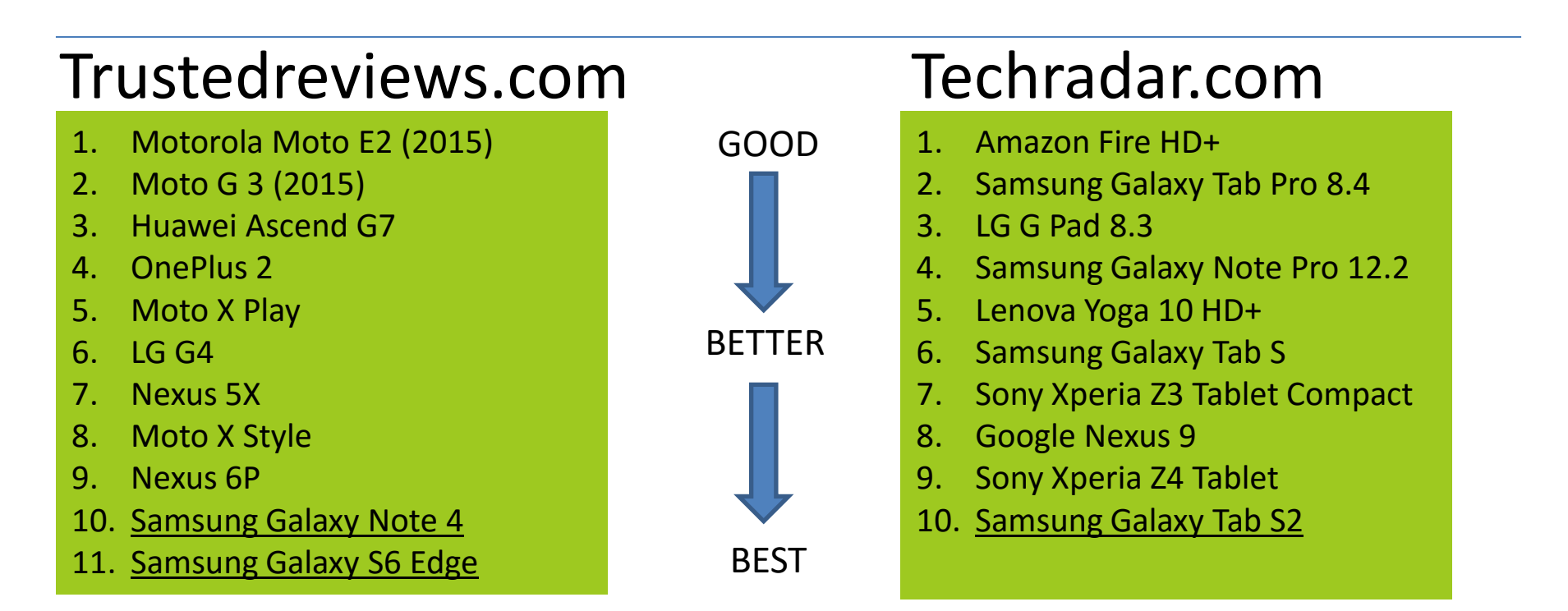

# **Different Versions of OS**

### Like any OS, there have been different versions over time

| Version       | Code Name          | Released                |                          |
|---------------|--------------------|-------------------------|--------------------------|
| 6.0           | Marshmallow        | Oct 2015                |                          |
| 5.0 - 5.1.x   | Lollipop           | Nov 2014                |                          |
| 4.4 - 4.4.4   | KitKat             | Oct 2013                |                          |
| 4.1.x - 4.3.x | Jelly Bean         | Jul 2012                |                          |
| 4.0.3 - 4.0.4 | Ice Cream Sandwich | Dec 2011                |                          |
| 2.3.3 – 2.3.7 | Gingerbread        | Feb 2011                |                          |
| 2.2 – 2.2.3   | Froyo              | May 2010 🔪              | 4.4<br>Jelly Bean<br>4.1 |
|               | Donut<br>Lo<br>1.5 | Eclair<br>2.0<br>Eclair | read                     |

# Hands on your device

- Each android device can seem very different at first but they are really very similar
- USB / Power connector
- SD card slot
- SIM slot
- Sleep / Wake button
- Volume Up / Down
- Camera Front / Rear
- Mic
- Speaker
- Headphone socket

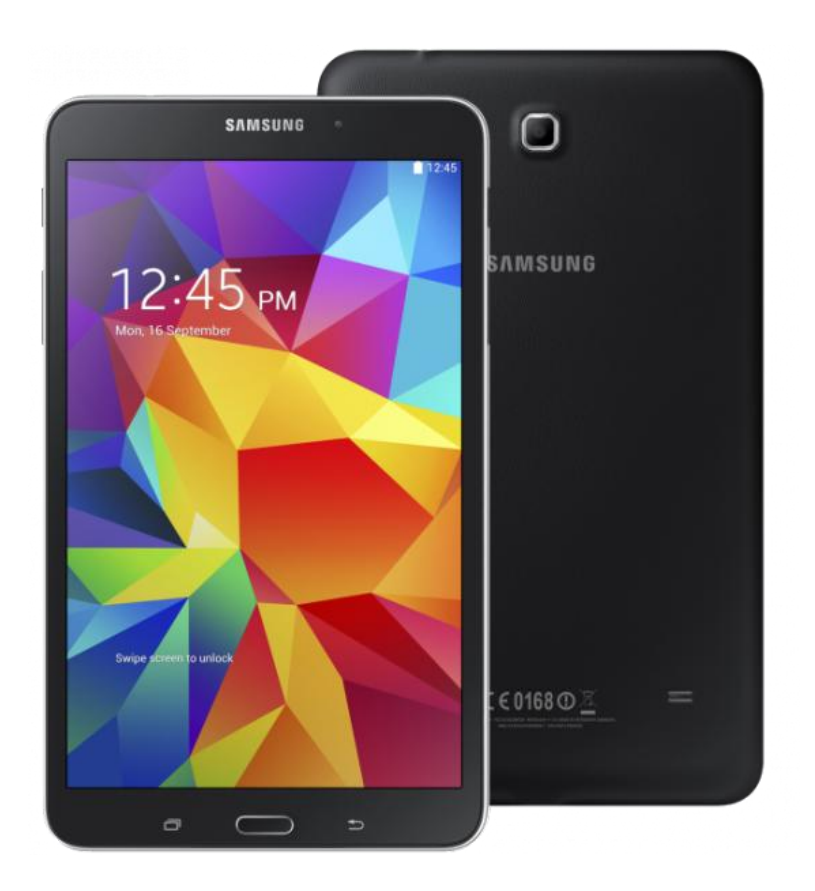

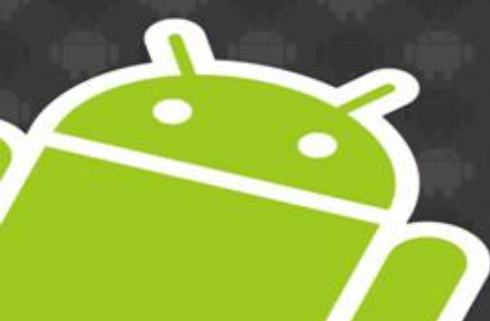

## **Navigation Buttons**

 Some devices have physical navigation buttons while others add these functions to the touch screen

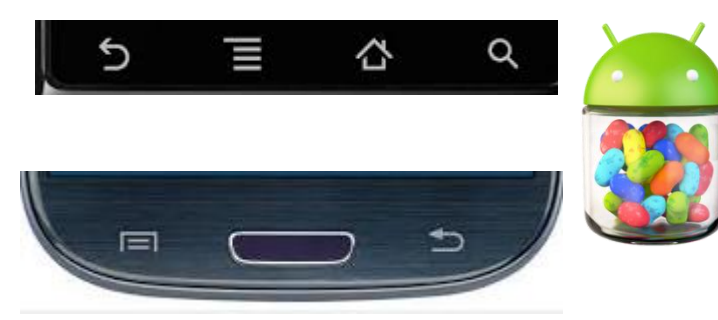

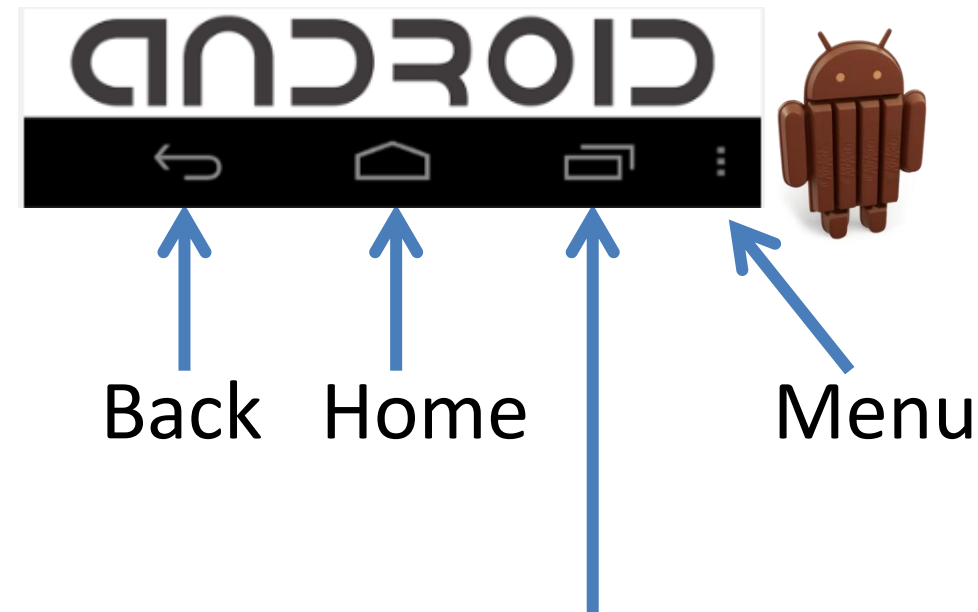

Muti-tasking or Menu (apps)

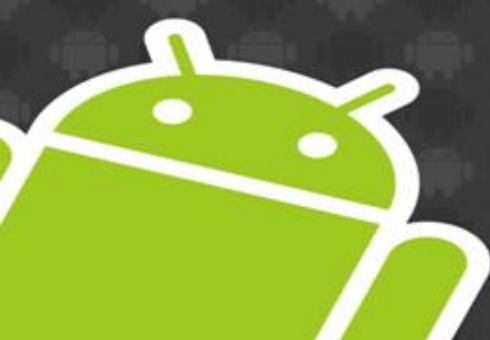

## Main Screens

### Lock Screen

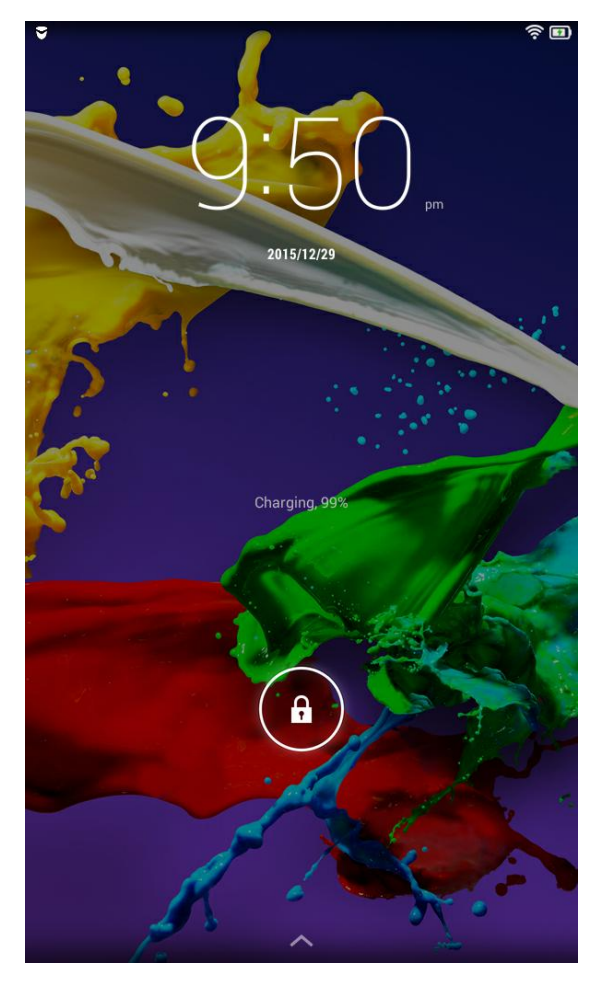

### Home Screen

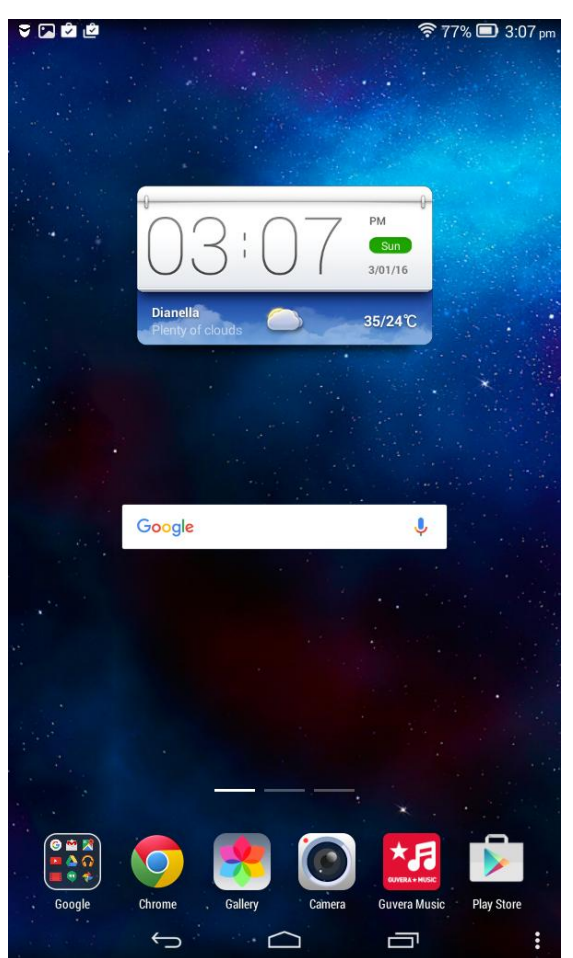

### **App Screens**

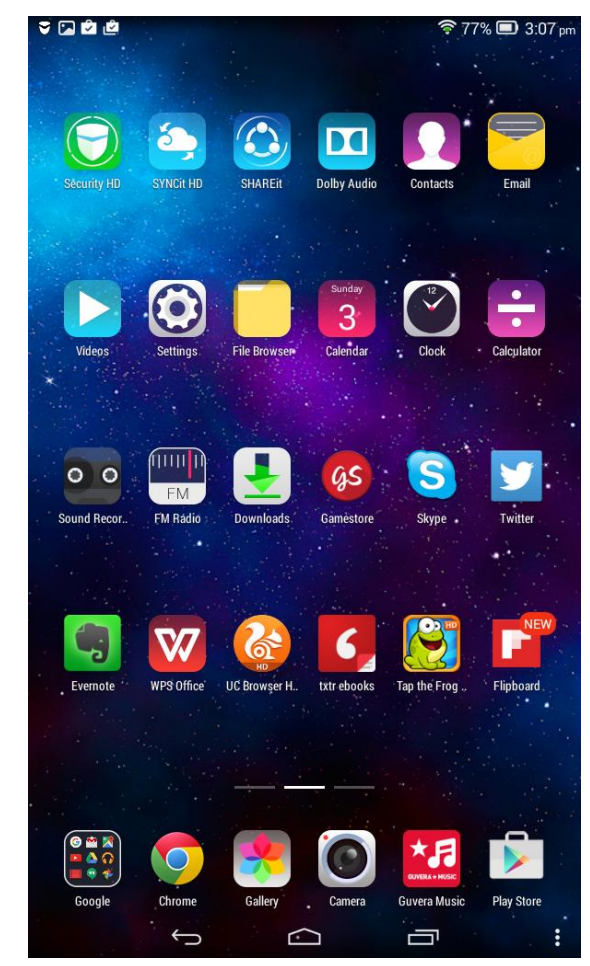

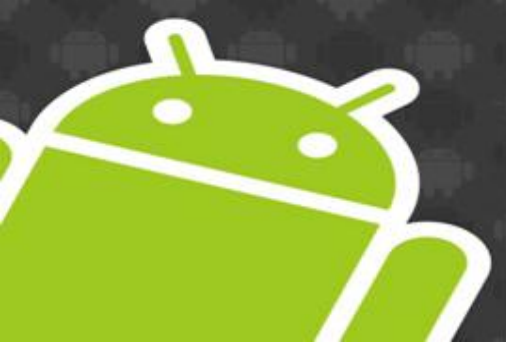

Main Screens Older Versions

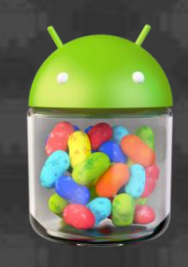

### Lock Screen

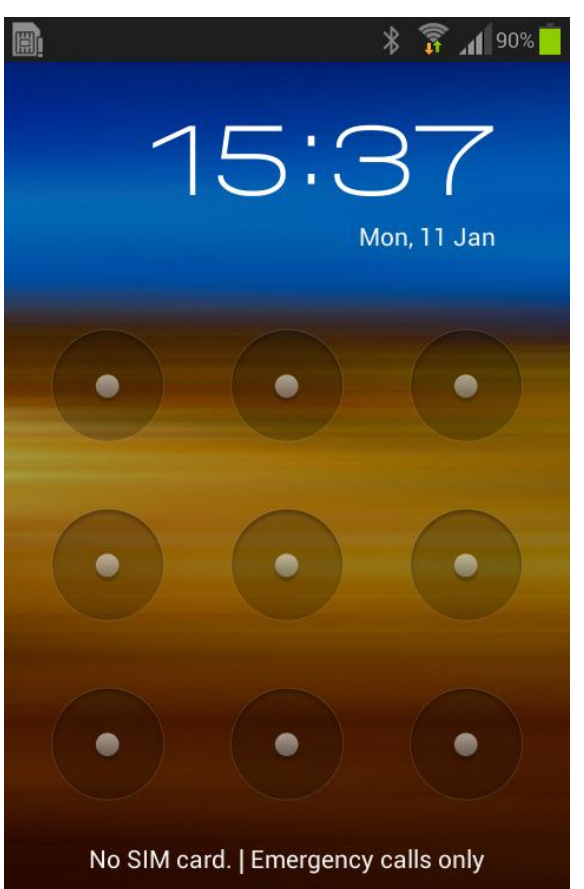

Emergency call

Home Screen

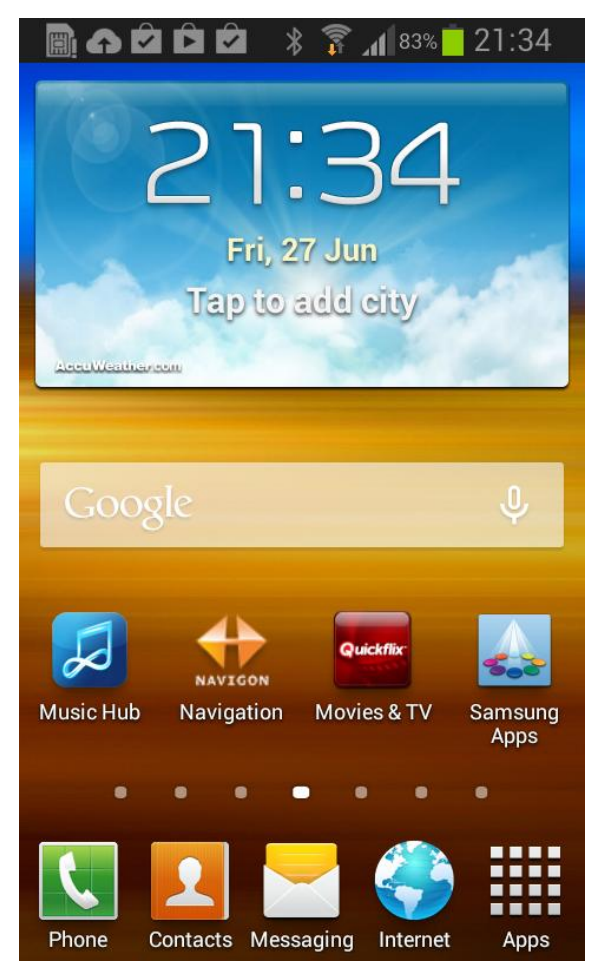

### **App Screens**

| 🔁 🗎 🛌             | ♪₽ ¥            |                  | 21:34      |
|-------------------|-----------------|------------------|------------|
| Apps              |                 | Widgets          | 🕹          |
| Messaging         | Photos          | Mini diary       | Music Hut  |
| Music Player      | My Files        | Phone            | Play Books |
| Play<br>Newsstand | Play Movies     | Play Music       | Play Store |
| Readers Hub       | 31<br>S Planner | Samsung<br>Apps  | Settings   |
| talk<br>Talk      | Video Player    | Voice<br>command |            |
|                   | •               | •                |            |

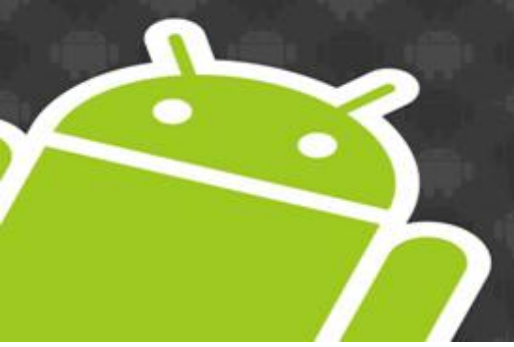

## Status Bar

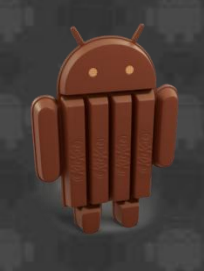

### Notifications

## **Activated Settings**

#### 👻 🖾 🖄 🔛

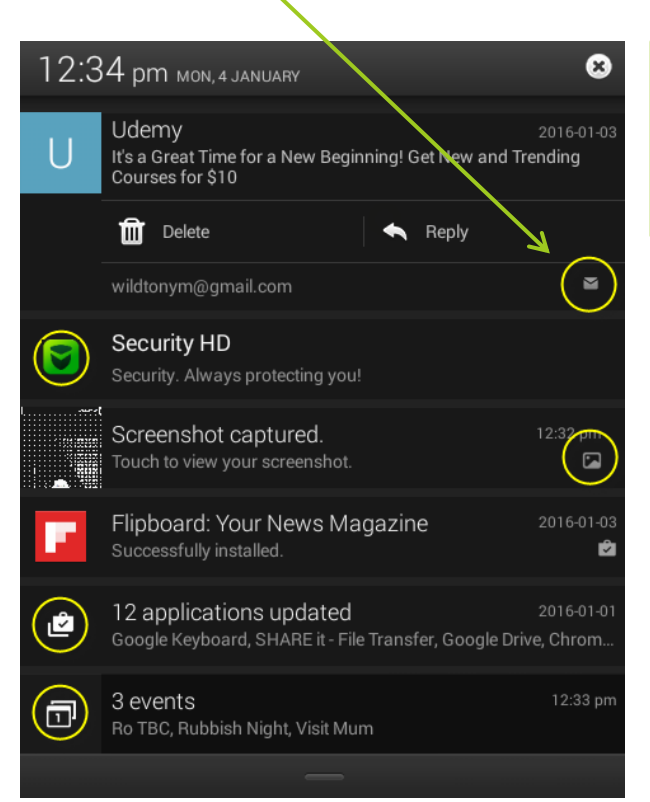

This will vary depending on installed apps and notification settings

#### •Bluetooth

**\*** ★ 🗗 **4**× 🛜 62% 🔳 3:16 pm

- •Airplane Mode
- Vibration
- •Silent
- •Wifi strength
- •Battery
- •Time

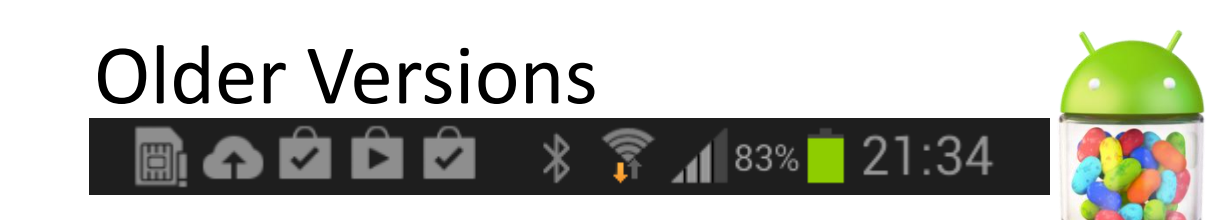

On the Home Screen

#### Swipe up

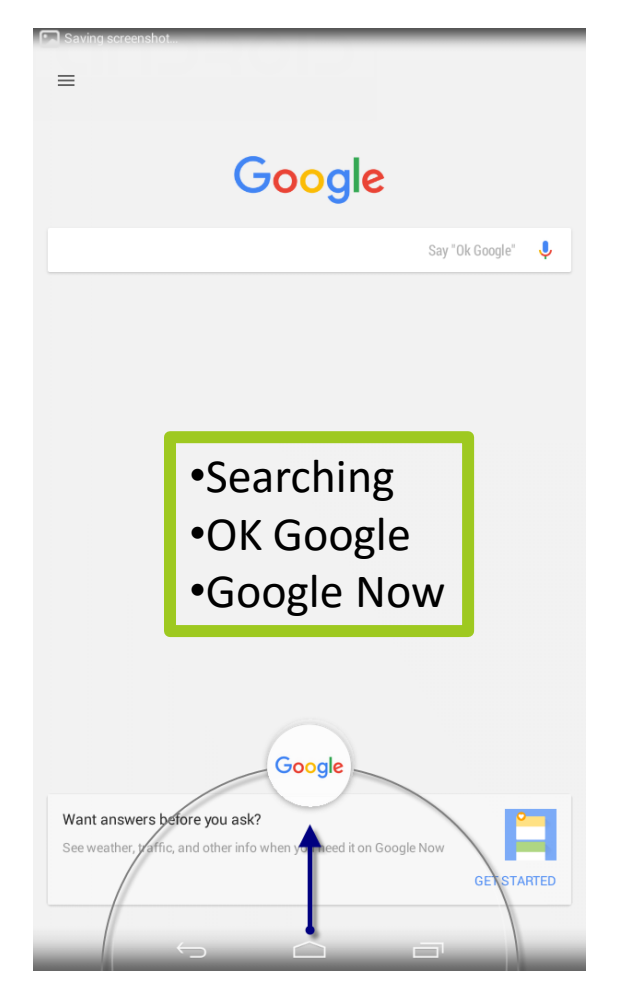

#### Swipe down (left)

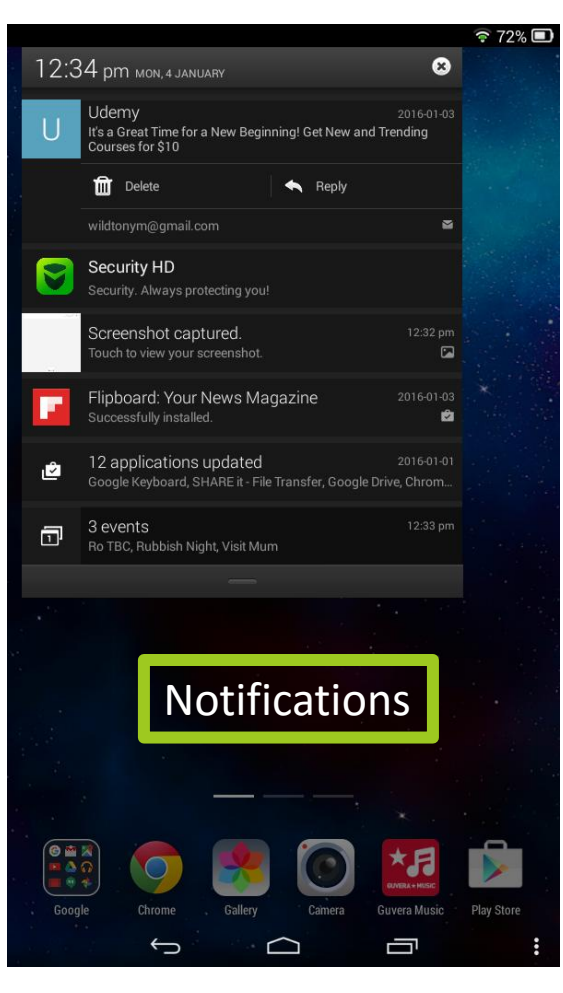

### Swipe down (right)

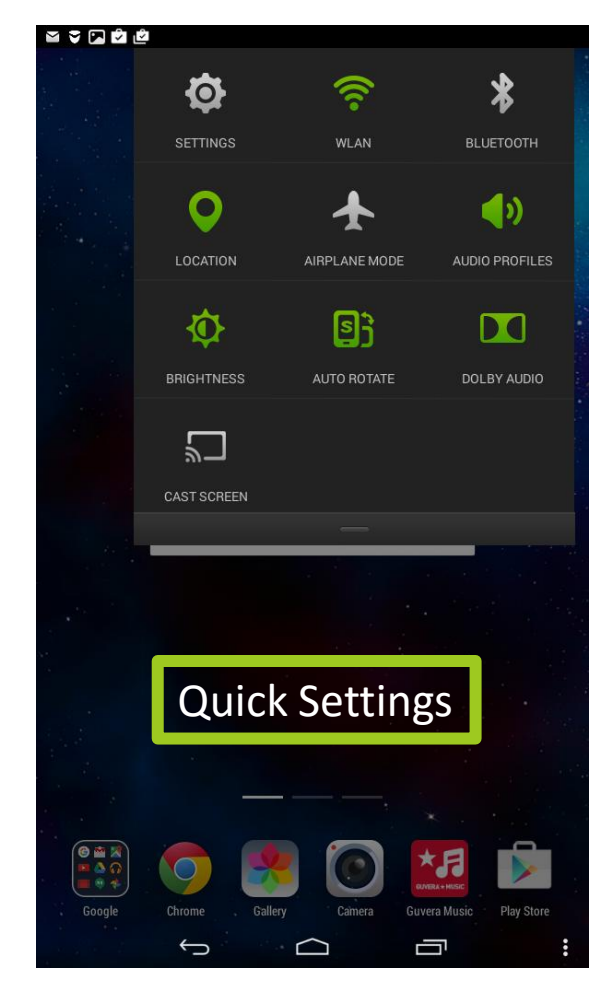

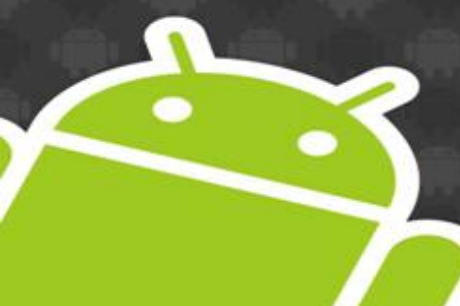

## On the Home Screen Older Versions

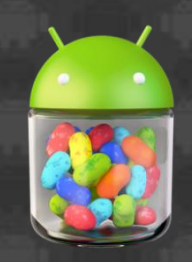

### Swipe down (Settings Scroll to the right)

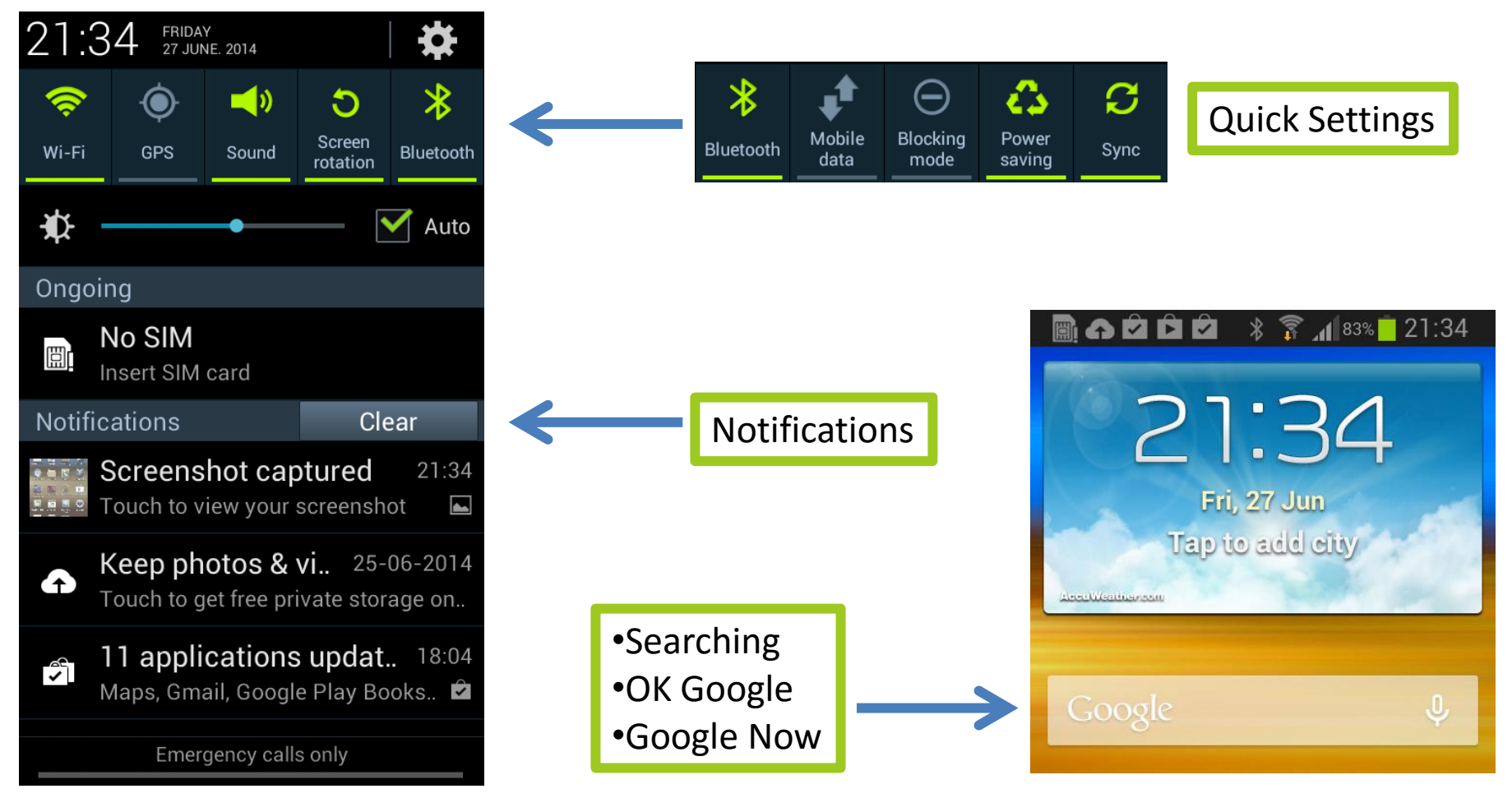

**Customising Screens** 

### Tap and Hold

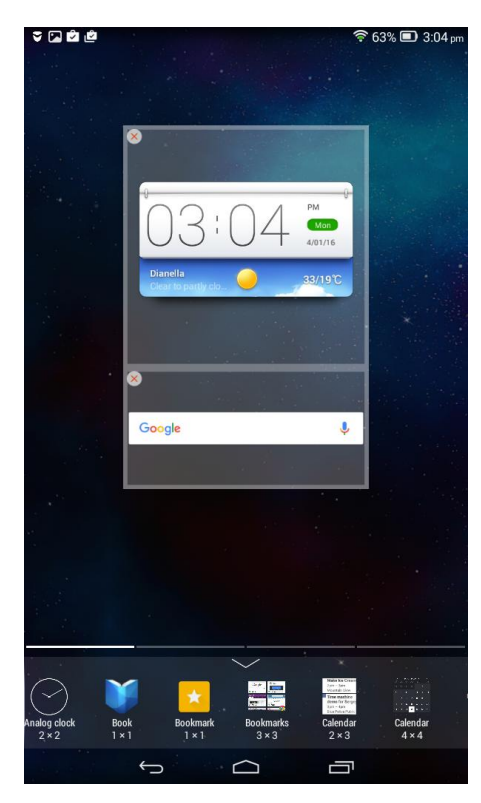

Drag widgets on the screen and resize

#### Edit Dock

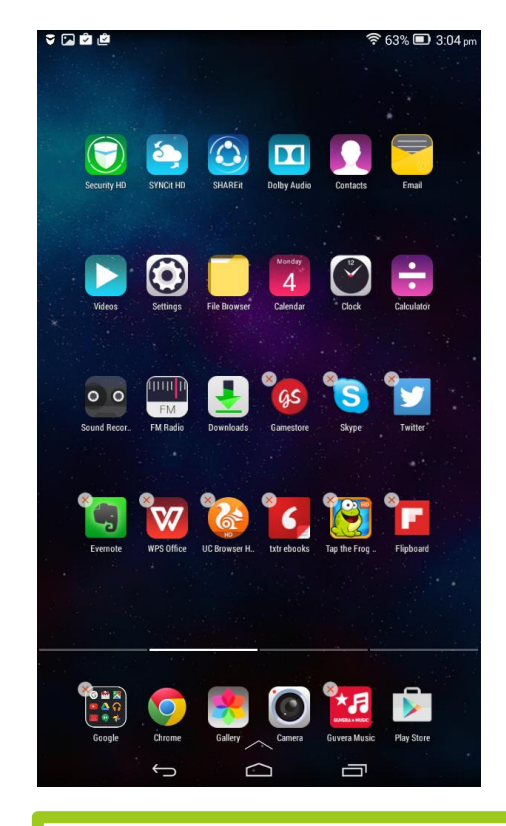

### Apps and Widgets

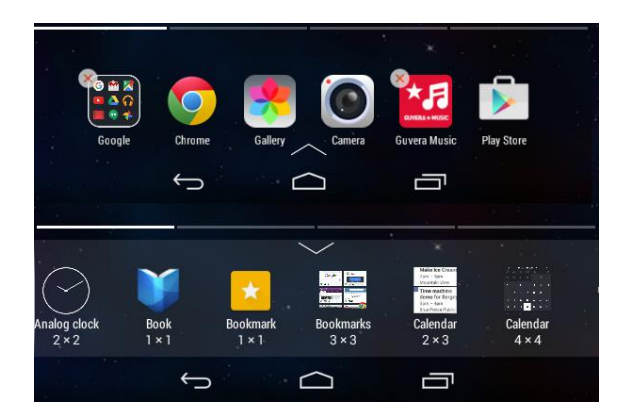

Use the arrow to switch between apps and widgets

Drag app icons on and off dock as well as between pages

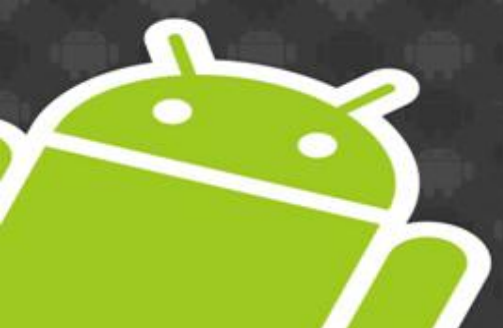

# Customising Screens Older Versions

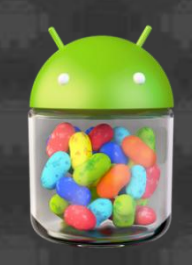

#### Menu Button

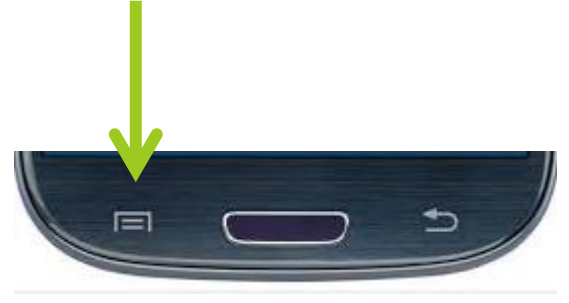

Menu Options change depending on the select current screen or app

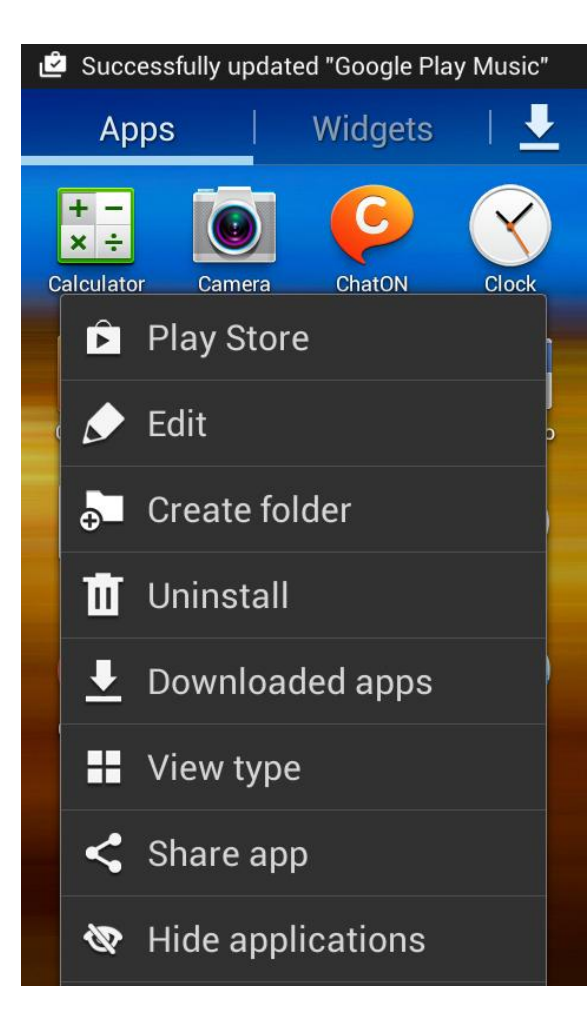

Switch view between apps and widgets

Select Edit from Menu or Drag apps and widgets between screens

## Multi-tasking & Closing Apps

### Swipe left or right to close

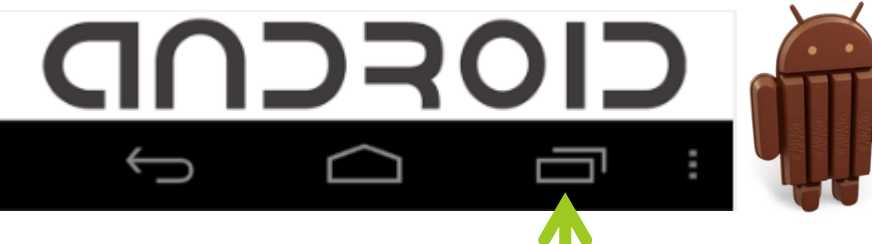

Shows all running apps
Scroll up/down to see others
Tap to select and switch to app
Tap hold for App info
Swipe to close / tap hold (remove)

### **Older Versions**

(long press)

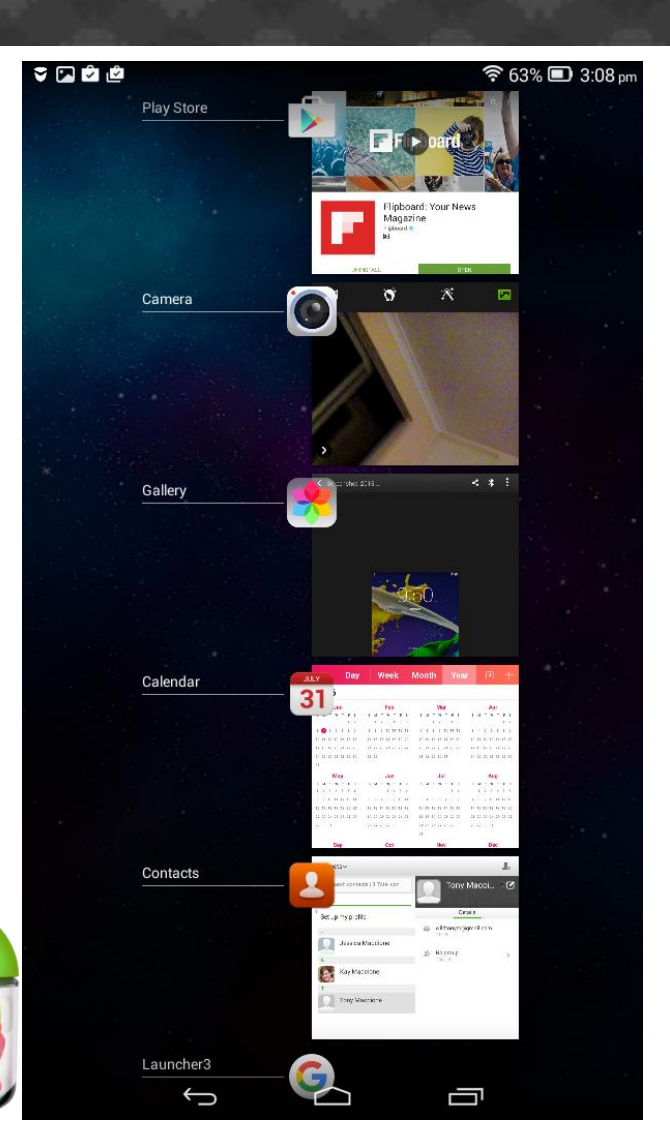

## Where to get Apps

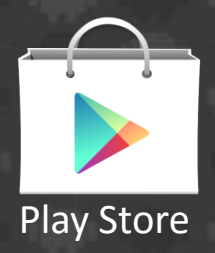

### **Google Play Store**

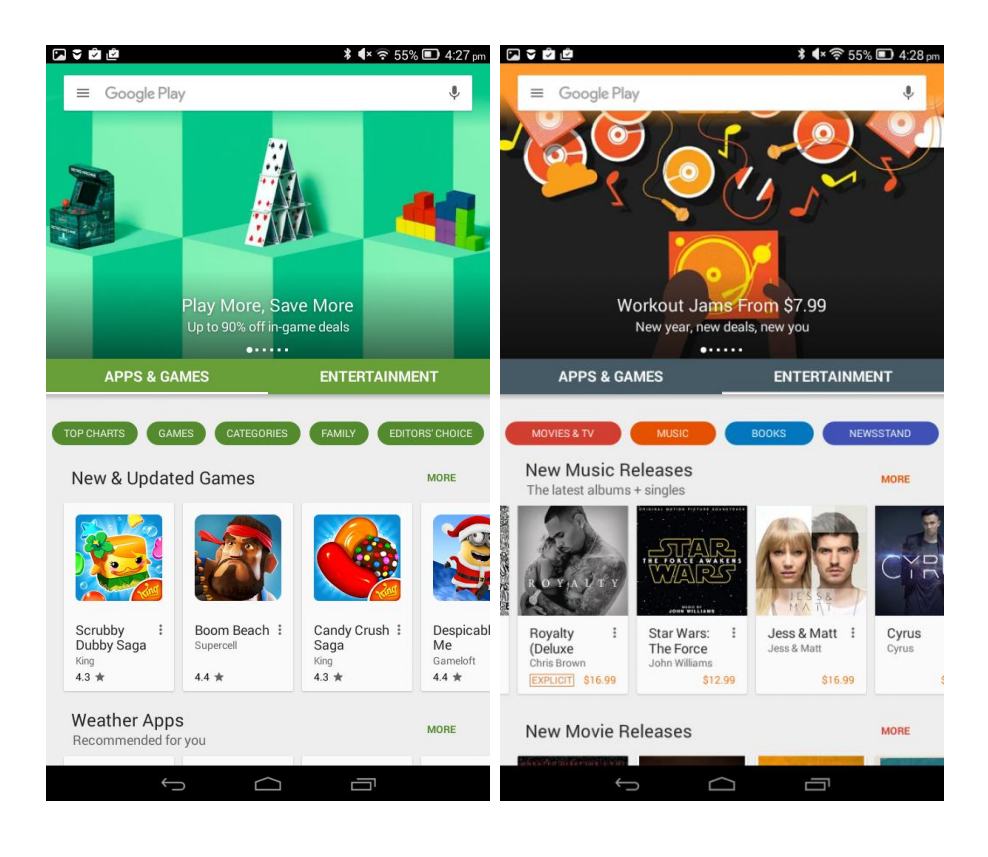

### Create an Account

Use existing Google Account or create one...

#### Settings -> Accounts -> Google

| ♥ 🖻 🖻 🔹 🖇 ◀× 🤅                                                                                                    | 55% 🗊 4:26 pm |
|----------------------------------------------------------------------------------------------------|---------------|
| Settings                                                                                                    |               |
| ACCOUNTS                                                                                                    |               |
| 8 Google                                                                                                    |               |
|                                                                                                    |               |
| Add account                                                                                                    |               |
|                                                                                                    |               |
| Coogle                                                                                                    | :             |
| ACCOUNTS                                                                                                    |               |
| Signature Contemporal Contemporal Contempo |               |
|                                                                                                    |               |

## Thank You!

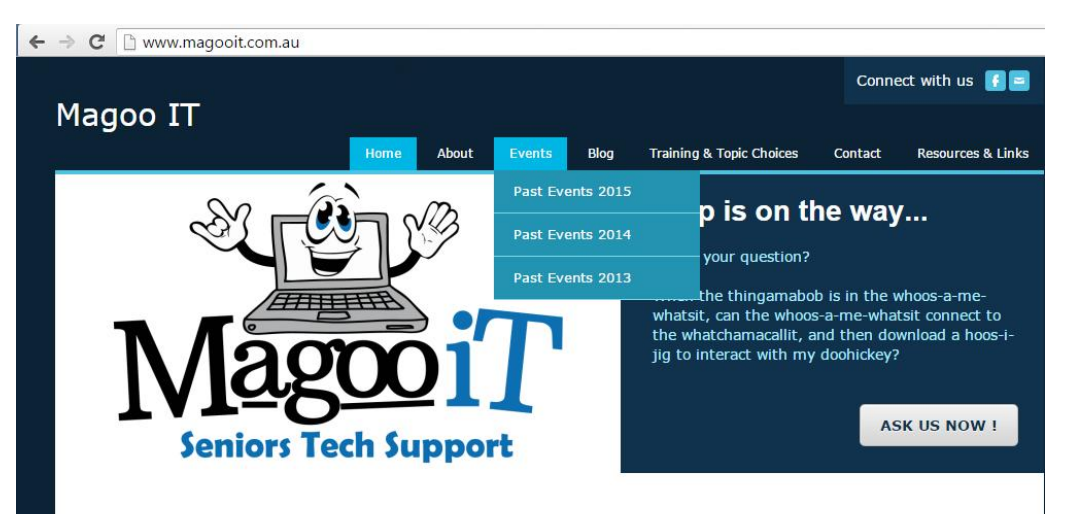

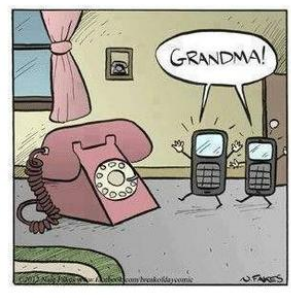

#### Magoo IT: helping Seniors with technology

Magoo IT is passionate about adult education and encouraging seniors to utilise, or embrace, technology to improve their lives. Tony has a unique ability to inspire confidence with a hands-on approach and encourages participants to bring in and use the devices during these sessions.

Training • Advice • Support

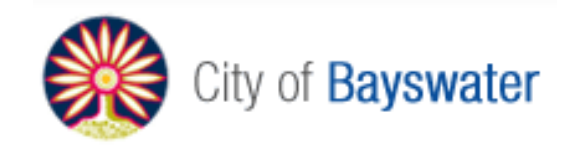

support@magooit.com.au www.magooit.com.au